# SWSOFT PLESK

SWsoft, Inc.

# Plesk 8.1 for Windows Installation Guide

(Revision 2.1)

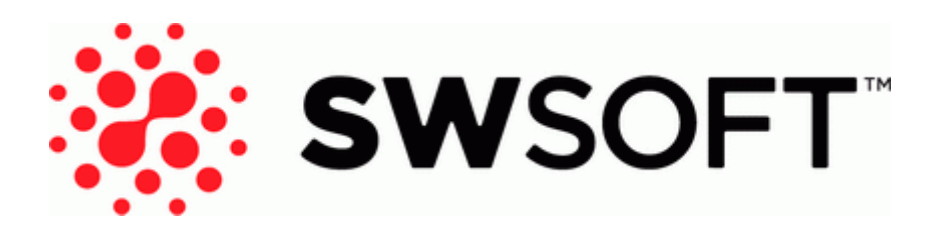

(c) 1999-2006

ISBN: N/A SWsoft, Inc. 13755 Sunrise Valley Drive Suite 325 Herndon VA 20171 USA Phone: +1 (703) 815 5670 Fax: +1 (703) 815 5675

Copyright © 1999-2006 by SWsoft, Inc. All rights reserved Distribution of this work or derivative of this work in any form is prohibited unless prior written permission is obtained from the copyright holder. MS Windows, Windows 2003 Server, Windows XP, Windows 2000, Windows NT, Windows 98, and Windows 95 are registered trademarks of Microsoft Corporation.

# Contents

| Preface                                                                                                    | 4        |
|----------------------------------------------------------------------------------------------------|----------|
| Documentation Conventions                                                                                                    | 4        |
| Feedback                                                                                                    | 5        |
| Introduction                                                                                                    | 6        |
| Meeting Installation Requirements                                                                                                   | 7        |
| Installing Plesk 8.1 for Windows                                                                                                    | 9        |
| Installing Plesk 8.1 for Windows Using GUI                                                                                          | 9        |
| Installing Plesk 8.1 for Windows Using Command Line Interface                                                                       |          |
| Installing Plesk 8.1 with MSDE                                                                                                    | 15<br>24 |
| List of Variables Available for Plesk 8.1 Installation Through Command Line                                                         |          |
| List of Plesk Components Available for Plesk 8.1 Installation Through Command Line                                                  | 36       |
| Updating Earlier Versions of Plesk for Windows to Plesk 8.1 for Windows                                                             | 43       |
| Updating Plesk Version 7.5 or Later to Plesk 8.1 Through GUI                                                                        | 44       |
| Updating Plesk Version 7.5 or Later to Plesk 8.1 Through Command Line Interface<br>Updating Plesk Version 7 or Earlier to Plesk 8.1 | 45<br>46 |
| Resolving Post-Installation Issues                                                                                                  | 48       |
| Updating Plesk 8.1 for Windows                                                                                                    | 49       |
| Setting Up Plesk Auto Updater to Notify You About Control Panel Updates                                                             | 50       |
| Configuring Automatic Updates of Your Control Panel                                                                                 | 51       |
| Uninstalling Plesk 8.1 for Windows                                                                                                  | 52       |

#### C hapter 1

# Preface

### In This Chapter

| Documentation Conventions | . 4 |
|---------------------------|-----|
| Typographical Conventions | . 4 |
| Feedback                  | . 5 |

### **Documentation Conventions**

Before you start using this guide, it is important to understand the documentation conventions used in it.

## **Typographical Conventions**

| Formatting convention | Type of Information                                                                                                    | Example                                                                                                    |
|-----------------------|----------------------------------------------------------------------------------------------------|----------------------------------------------------------------------------------------------------|
|                       |                                                                                                    |                                                                                                    |
| Special Bold          | Items you must select, such as<br>menu options, command buttons,<br>or items in a list.                                                                                        | Go to the <b>QoS</b> tab.                                                                                                    |
|                       | Titles of chapters, sections, and subsections.                                                                                                    | Read the <b>Basic Administration</b> chapter.                                                                                             |
| Italics               | Used to emphasize the importance<br>of a point, to introduce a term or<br>to designate a command line<br>placeholder, which is to be<br>replaced with a real name or<br>value. | These are the so-called <i>shared</i><br>VPSs.<br>msiexec /i < <i>name of the</i><br><i>aforementioned</i> * <i>.msi file or</i><br>GUID> |
| Monospace             | The names of commands, files, and directories.                                                                                                    | Install Plesk into the "c:\plesk<br>bin" directory                                                                                        |
| Preformatted          | On-screen computer output in<br>your command-line sessions;<br>logs; source code in XML, C++,<br>or other programming languages.                                               | 05:31:49 Success. Admin<br>John Smith was added.                                                                                          |

The following kinds of formatting in the text identify special information.

### Feedback

If you spot a typo in this guide, or if you have thought of a way to make this guide better, we would love to hear from you!

If you have a suggestion for improving the documentation (or any other relevant comments), try to be as specific as possible when formulating it. If you have found an error, please include the chapter/section/subsection name and some of the surrounding text so that we could find it easily.

Please submit a report by e-mail to <u>userdocs@swsoft.com</u>.

#### C hapter 2

# Introduction

This guide covers installation, update and uninstallation process for Plesk 8.1 for Windows.

- To learn about Plesk 8.1 for Windows installation requirements, refer to the Meeting Installation Requirements (see page 7) chapter.
- To learn about installing Plesk 8.1 for Windows, refer to the Installing Plesk 8.1 for Windows (on page 9) chapter.

**Attention:** Make sure your server fits the requirements listed in the Meeting Installation Requirements (see page 7) chapter before installing Plesk.

- To read about installing Plesk 8.1 for Windows through GUI, refer to the Installing Plesk 8.1 for Windows Using GUI (on page 9) section.
- To read about installing Plesk 8.1 for Windows through command line, refer to the Installing Plesk 8.1 for Windows Using Command Line Interface (on page 13) section.
- To learn about updating earlier versions of Plesk for Windows to Plesk 8.1 for Windows, refer to the Updating Earlier Version of Plesk for Windows to Plesk 8.1 for Windows (on page 43) chapter.
- To learn about resolving post-installation issues, refer to the Resolving Post-Installation Issues (on page 48) chapter.
- To learn about updating Plesk 8.1 for Windows, refer to the Updating Plesk 8.1 for Windows (on page 49) chapter.
- To read about uninstalling Plesk 8.1 for Windows, refer to the Uninstalling Plesk 8.1 for Windows (on page 52) chapter.

## **Meeting Installation Requirements**

Before you install Plesk on your server, make sure the following requirements are met:

- Microsoft Windows 2003 Server is installed on your system.
- Your server uses static IP address.
- QoS Packet Scheduler service is enabled.
- Internet Information Server (IIS) is installed on your system with WWW and FTP support.
- Mail Server role is NOT chosen for your server, otherwise there will be conflicts with MailEnable mail server included with Plesk.
- Your server is NOT working as a Windows Domain Controller (neither primary nor backup). If this requirement is not fulfilled, a system crash may occur during the creation of domains with certain names.

**Attention:** Plesk must be installed on NTFS partitions. We strongly recommend that you install Plesk on a clean server. Only the required operating system components should be installed. If you have to choose a role for your server, select the Application Server role.

The following things should be taken in consideration when before installing Plesk or some of its specific components:

- If you want to use SSI, ASP and FrontPage services, select the respective components during the installation of IIS.
- If you want to install SiteBuilder 3.2 for Windows included with Plesk 8.1 for Windows installation package, make sure that .NET Framework 2.0 is installed on your server.
- If you want to install the Tomcat component included with Plesk installer, please make sure that the folder where Tomcat will be installed has no national or special characters in its name. The following characters are allowed: basic Latin characters, numerals, space and the following symbols: !#\$%&()+,-.:;=@[]\_{}.
- If you want to use ColdFusion:
  - ColdFusion should be installed separately before installing Plesk.
  - If you intend to use ColdFusion support in Plesk, ColdFusion should be installed on the server with Default Web Site chosen on the Web Server Selection step of installation. Otherwise, if you choose All IIS Websites, ColdFusion support will always be activated for all domains that have physical hosting, regardless of the corresponding checkbox status.
- If you want to use Microsoft SQL Server DBMS support in Plesk:
  - Microsoft SQL Server should be installed and configured to use standard or mixed security mode.
  - If Microsoft SQL Server is not installed, you can select Microsoft Database Engine (MSDE) to be installed with Plesk and configured with administrator name 'sa' and random password, which you can change later on the Server > Databases page.
  - If you want to use external Microsoft SQL Server (in case it was installed before Plesk), you need to supply the required password on the Server > Databases page.

Due to the large quantity of various software available on the market, SWsoft, Inc. cannot guarantee compatibility with all third-party software products, except when explicitly stated otherwise. The following software is known to malfunction when working on the same server where Plesk is installed:

- Microsoft Free Sharepoint
- Personal Tiny Firewall
- F-Prot Antivirus
- Black Ice
- Various antivirus/firewall software that may have malfunctions in blocking of potentially dangerous programs.

## **Installing Plesk 8.1 for Windows**

Plesk 8.1 for Windows is available through two installation packages: a smaller *web installer* file, which will download required Plesk components depending on your installation choices, and a bigger *network installer* file, which contains all components required by Plesk, eliminating the need to download something. Besides that, there are no differences between these two installer types.

There are two ways to install Plesk through downloaded installer:

- Install Plesk using GUI (Graphical User Interface). This installation procedure is described in the Installing Plesk 8.1 for Windows Using GUI (on page 9) section.
- Install Plesk using CLI (Command Line Interface). This installation procedure is described in the Installing Plesk 8.1 for Windows Using Command Line Interface (on page 13) section.

If you are relatively unexperienced user, we recommend to install Plesk via GUI.

If you have an earlier version of Plesk installed on your server, refer to the Updating Earlier Versions of Plesk for Windows to Plesk 8.1 for Windows (on page 43) chapter.

### **Installing Plesk 8.1 for Windows Using GUI**

- > To install Plesk 8.1 for Windows on your server using GUI:
- **1** Log in to your system as Administrator or another user with Administrator privileges.
- 2 Make sure that you have the Plesk installation package ready (web installer or network installer). You can download the required Plesk installation package from SWsoft, Inc website (<u>http://www.swsoft.com</u> (http://www.swsoft.com/)).
- **3** Run Plesk installer. After checking your system, the installer will display a welcome message. If you ran the web installer, it will download a small file required for installation before continuing. Click **Next >** to proceed.
  - Web installer is started by running the plesksetup.exe file.
  - Network installer is started by running the plesk\_x.x.x\_buildYYMMDD.HH.exe file, where x.x.x is the version number, YY is the two last digits of the year, MM is the month, DD is the day and HH is the hour when the build was created.

If you have an earlier version of Plesk installed on your server, you will be prompted to update your version of Plesk to Plesk 8.1 for Windows. Refer to the Updating Plesk Version 7.5 or Later to Plesk 8.1 Through GUI (on page 44) section for more information.

4 Read the license agreement. Select the license agreement option, if you agree with all terms and conditions stated in the license agreement, and click Next > to proceed.

If your server already hosts domains on IIS 6.0 or mail accounts on a mail server supported by Plesk, you will be prompted to migrate the existing data to Plesk. Refer to the In-Place Migration to Plesk for Windows Administrator's Guide for more information.

- 5 Choose the installation paths for Plesk and its applications (Destination Folder), Plesk and its applications data (Application Data Folder) and virtual hosts data (Virtual Hosts Destination Folder). Click Next > to proceed.
- 6 Choose the required installation type (**Typical**, **Complete** or **Custom**) and click **Next** >.
  - Selecting Typical will install all available Plesk components included in Plesk distribution, except the following:
    - Site Applications: Mambo, bbClone, gtChat, phpBB, phpBook, postNuke, Uebimiau
    - ASP.NET Web Applications: Time Tracker Starter Kit, Reports Starter Kit, Community Starter Kit
    - Kaspersky Antivirus
    - Plesk documentation in PDF format
    - Python script engine
    - Tomcat and Java 2 SDK
  - Selecting **Complete** will install all available Plesk components included in Plesk distribution.
  - Selecting **Custom** will allow you to choose the Plesk components you wish to install, including Plesk database engine and Plesk web server engine.

**Note:** SiteBuilder 3.2 for Windows is integrated in Plesk 8.1 and is installed with Plesk 8.1 by default. You can choose not to install it by deselecting the corresponding option during **Custom** installation.

1. If you chose Custom installation, the next screen will prompt you to choose the Plesk engine components (database and web server) you wish to use. Select the required components and click **Next** >.

You have the following choice of Plesk database engines:

- **MySQL**. MySQL database can be used to ensure the compatibility with earlier versions of Plesk. This engine is used by default when upgrading Plesk from versions earlier than 7.6.
- Microsoft Access. Select this database engine if you wish Plesk to use less server resources, but operate slower. This engine is used by default when Plesk is installed in Virtuozo environment.
- Microsoft SQL Server. Select this database engine if you wish Plesk to use more server resources and operate faster. This engine is used by default for Plesk installation.

You can choose the following web server engines for Plesk:

- Internet Information Server (IIS). IIS uses less server resources than Apache, but it is not as stable as Apache. This engine is used by default for Plesk installation. It is also used when upgrading Plesk from 7.5.
- Apache Web Server. Apache is more stable than IIS, but uses more server resources.
- Select the Plesk components you would like to install and click Next
   You can click Reset to reset the components selection to the default values.
- 3. If you chose not to install MSDE during the selection of Plesk components to be installed, you will be prompted to specify the parameters of local MSDE instance (host name and administrator's login with password). This is required if you selected Microsoft SQL Server as Plesk database engine or if you chose to install SiteBuilder 3.2 for Windows. Otherwise, if you do not want to use MSDE, you can select the **Don't use Microsoft SQL Server** check box and click **Next** >.
- 7 Specify the administrator password for default login ('admin') used for accessing Plesk control panel after the installation.

The password cannot be shorter than 4 symbols and longer than 15 symbols. For security reasons, the password should be more than 8 symbols, and it should comprise a combination of letters, numbers, and punctuation; dictionary words and proper names should be avoided.

8 Leave the Enable Shared W3WP Desktop check box selected if you want IIS to allocate one shared desktop for all World Wide Web Worker Processes to optimize server memory usage. Click Next > to proceed with the installation.

Windows has a notion of desktops where applications write their output to. By default, IIS allocates a new desktop for each application pool it creates. However, application pools do not have any graphical output and this could be a waste of memory to allocate separate desktops for each of them. Leaving the the **Enable the use of a Shared W3WP Desktop** check box selected allows IIS to allocate one shared desktop for all World Wide Web Worker Processes (W3WP). Note that sometimes this setting could cause problems. Use the following Microsoft resources to get more information on this topic:

http://support.microsoft.com/default.aspx?scid=kb;EN-US;184802

http://technet2.microsoft.com/WindowsServer/f/?en/library/70bd36c1-fa5e-4da4-8daf-2a71916e5c031033.mspx

- **9** Plesk installer will notify you that clicking **Next >** will install Plesk with selected options. Click **Next >** to proceed.
- 10 The installer will start the components installation process. If you are using web installer, it will connect to the SWsoft website, download the components you selected, and install them. When the installation of Plesk components is finished, the installer will notify you that Plesk 8.1 for Windows was successfully installed. Click Finish to finish the installation process.

Plesk will start working right after the installation is finished. If you chose to install Acronis True Image Module, Plesk will ask you to reboot the system. After the reboot, Plesk launches automatically.

To complete the initial configuration of Plesk, log in to the Plesk control panel running on your host at <u>https://machine.domain.name:8443/</u> or <u>https://IP-address:8443/</u>. Use the username 'admin' and password 'setup' (both are case sensitive). For security reasons, change the password upon initial login. Follow the on-screen instructions to complete the initial configuration of Plesk. For more information on post-installation configuration of Plesk, refer to the Plesk 8.1 for Windows Administrator's Guide.

#### CHAPTER 3

### Installing Plesk 8.1 for Windows Using Command Line Interface

The installation of Plesk 8.1 through command line interface is recommended only for advanced users. It is assumed that the reader of this section and its subsections possesses a sufficient degree of knowledge about creating files and working with command line interface (including the use of variables).

**Note:** If you have the Plesk network installer, extract the required .msi installer file before you install Plesk 8.1 using command line interface (CLI). To extract the file, unpack the network installer executable file with WinRAR (<u>http://www.rarlab.com/</u>) in a folder. The required .msi installer file has a name like plesk\_x.x.\_buildYYMMDD.HH.exe file, where x.x.x is the version number, YY is the two last digits of the year, MM is the month, DD is the day and HH is the hour when the build was created.

#### To install Plesk 8.1 from command line using network installer:

Open the command prompt (**Start** > **Run** > **cmd.exe**) and run the following command, supplying the full path to the .msi file in place of <msi path> and specifying other installation options in place of <variable name>=<value>:

```
msiexec /i <msi path> <variable name1>=<value1> <variable
name2>=<value2> ... <variable nameN>=<valueN>
```

#### To install Plesk 8.1 from command line using web installer:

Open the command prompt (**Start** > **Run** > **cmd.exe**) and run the following command, supplying the full path to the .msi file in place of <msi path> and specifying other installation options in place of <variable name>=<value>:

setupplesk.exe <msi path> <variable name1>=<value1> <variable
name2>=<value2> ... <variable nameN>=<valueN>

For example, the following command installs Plesk into the 'c:\plesk bin' directory and Plesk data into the 'd:\plesk data' directory:

```
msiexec /i plesk_8.1.0_build061017.19.msi INSTALLDIR="c:\plesk bin"
DATADIR="d:\plesk data"
```

To do the same using web installer, run:

setupplesk.exe INSTALLDIR="c:\plesk bin" DATADIR="d:\plesk data".

To see the list of variables that can be used when installing Plesk 8.1 through command line, refer to the List of Variables Available for Plesk 8.1 Installation Through Command Line (on page 33) section.

You can choose what Plesk components you want to install. To see the list of Plesk components that can be installed when installing Plesk 8.1 through command line, refer to the List of Plesk Components Available for Plesk 8.1 Installation Through Command Line (on page 36) section.

### In This Chapter

| Installing Plesk 8.1 Without MSDE                                                  | 15 |
|------------------------------------------------------------------------------------|----|
| Installing Plesk 8.1 with MSDE                                                     | 24 |
| List of Variables Available for Plesk 8.1 Installation Through Command Line        | 33 |
| List of Plesk Components Available for Plesk 8.1 Installation Through Command Line | 36 |

#### Installing Plesk 8.1 Without MSDE

The following typical installation cases are addressed in this section:

**Complete** or **Typical** installation of Plesk in silent mode without MSDE is described in the Performing Complete or Typical Installation of Plesk 8.1 Without MSDE from Command Line (on page 15) section.

In case of **Typical** installation, all available Plesk components included in Plesk distribution are installed, except the following:

- Site Applications: Mambo, bbClone, gtChat, phpBB, phpBook, postNuke, Uebimiau
- ASP.NET Web Applications: Time Tracker Starter Kit, Reports Starter Kit, Community Starter Kit
- Kaspersky Antivirus
- Plesk documentation in PDF format
- Python script engine
- Tomcat and Java 2 SDK

**Custom** installation of Plesk in silent mode without MSDE is described in the Performing Custom Installation of Plesk 8.1 Without MSDE from Command Line (on page 17) section.

**Complete** installation of Plesk in silent mode using external Microsoft SQL Server is described in the Installing Plesk 8.1 with External Microsoft SQL Server (on page 19) section. Note that this installation procedure is similar to **Complete** installation of Plesk without MSDE.

**Complete** installation of Plesk in silent mode without SiteBuilder and MSDE is described in the Installing Plesk 8.1 Without SiteBuilder and MSDE from Command Line (on page 21) section.

**Complete** installation of Plesk in silent mode without PHP, Perl or Python and MSDE is described in the Installing Plesk 8.1 Without PHP, Perl or Python and MSDE from Command Line (on page 23) section.

#### Performing Complete or Typical Installation of Plesk 8.1 Without MSDE from Command Line

- To perform a Complete or Typical Plesk 8.1 for Windows installation without MSDE from command line:
- 1 Make sure that you have extracted the required .msi installer file, if you are using the network installer (see the Installing Plesk 8.1 for Windows Using Command Line Interface (on page 13) section for more details).
- 2 Create a file called install-plesk.cmd in your system. Copy the following information into it:

```
@echo off
if "%6" == "" (
    echo " USAGE: install-plesk.cmd <msi path> <installation path>
<mode> <MSSQL host> <MSSQL admin name> <MSSQL admin password>"
    echo " where
    echo " <mode> can be:
    echo " complete - Complete Plesk installation
```

```
echo "
                    typical
                                - Typical Plesk installation
      echo "
                    {comp_list} - Complete Plesk installation without
specified components (use a comma to separate the components)
      echo "
              <MSSQL host> is MSSQL Server location with optional
instance name (e.g. localhost\SQLEXPRESS),
      echo "
                 <MSSQL admin name> is MSSQL Server administrator name
      echo "
                 <MSSQL admin password> is MSSQL Server administrator
password
      exit /b 1
)
set plesk_distrib_dir=%~dp1
set plesk_msi_name=%~nx1
set plesk_dir=%~2
set
plesk_non_typical=CommunitySK,Mambo,bbClone,gtChat,phpBB,phpBook,postN
uke, Uebimiau, TimeTrackerSK, ReportsSK, KasperskyAV, SiteBuilder, PDFDoc, Py
thon, JDK, Tomcat
if "%3" == "complete"
                           set plesk_exclude=MSDE
if "%3" == "typical"
                           set plesk_exclude=MSDE,%plesk_non_typical%
if "%plesk_exclude%" == "" set plesk_exclude=MSDE,%~3
@echo on
"%plesk_distrib_dir%\%plesk_msi_name%" /qn MSSQL_HOST=%4
MSSQL_ADMIN_NAME=%5 MSSQL_ADMIN_PASSWD=%6 INSTALLDIR="%plesk_dir%"
ADDLOCAL=ALL REMOVE=%plesk_exclude% /l*v "%plesk_dir%\plesk-
install.log"
If "%ERRORLEVEL%" NEQ "0" exit /b %ERRORLEVEL%
```

**Note:** You are welcome to change the script text above to best suit your needs. For example, you can change '/qn' to '/qb' in the script text, if you want to see the progress bar during the installation. Please make sure that you clearly understand what are you changing before making the changes, as SWsoft, Inc. shall not be held liable in any manner whatsoever for any losses or damage caused by using the modified script text.

- **3** Open the command line interface (**Start** > **Run** > **cmd.exe**).
- **4** Run one of the following commands to install Plesk 8.1 without MSDE:
  - To perform a **Complete** installation of Plesk, run:

```
install-plesk.cmd <msi path> <installation path> complete <MSSQL host>
<MSSQL admin name> <MSSQL admin password>
```

• To perform a **Typical** installation of Plesk, run:

```
install-plesk.cmd <msi path> <installation path> typical <MSSQL host>
<MSSQL admin name> <MSSQL admin password>
```

Both commands use the following variables:

- <msi path> full path to plesk\_x.x.x\_buildYYMMDD.HH.msi file.
- <installation path> full path to the folder where Plesk should be installed.
- <MSSQL host> external Microsoft SQL host name.
- <MSSQL admin name> external Microsoft SQL administrator login.
- <MSSQL admin password> external Microsoft SQL administrator password.
- **5** The installer will proceed with installing Plesk 8.1 without MSDE.

#### Performing Custom Installation of Plesk 8.1 Without MSDE from Command Line

- To perform a Custom Plesk 8.1 for Windows installation without MSDE from command line:
- 1 Make sure that you have extracted the required .msi installer file, if you are using the network installer (see the Installing Plesk 8.1 for Windows Using Command Line Interface (on page 13) section for more details).
- 2 Create a file called install-plesk.cmd in your system. Copy the following information into it:

```
@echo off
if "%6" == "" (
     echo " USAGE: install-plesk.cmd <msi path> <installation path>
<mode> <MSSQL host> <MSSQL admin name> <MSSQL admin password>"
      echo " where
      echo "
               <mode> can be:
      echo "
                  complete
                               - Complete Plesk installation
      echo "
                               - Typical Plesk installation
                   typical
     echo " {comp_list} - Complete Plesk installation without
specified components (use a comma to separate the components)
      echo " <MSSQL host> is MSSQL Server location with optional
instance name (e.g. localhost\SQLEXPRESS),
             <MSSQL admin name> is MSSQL Server administrator name
      echo "
     echo "
                <MSSQL admin password> is MSSQL Server administrator
password
      exit /b 1
set plesk distrib dir=%~dp1
set plesk_msi_name=%~nx1
set plesk_dir=%~2
set
plesk_non_typical=CommunitySK,Mambo,bbClone,gtChat,phpBB,phpBook,postN
uke,Uebimiau,TimeTrackerSK,ReportsSK,KasperskyAV,SiteBuilder,PDFDoc,Py
thon, JDK, Tomcat
if "%3" == "complete"
                          set plesk_exclude=MSDE
if "%3" == "typical"
                         set plesk_exclude=MSDE,%plesk_non_typical%
if "%plesk_exclude%" == "" set plesk_exclude=MSDE,%~3
@echo on
"%plesk_distrib_dir%\%plesk_msi_name%" /qn MSSQL_HOST=%4
MSSQL_ADMIN_NAME=%5 MSSQL_ADMIN_PASSWD=%6 INSTALLDIR="%plesk_dir%"
ADDLOCAL=ALL REMOVE=%plesk_exclude% /1*v "%plesk_dir%\plesk-
install.log"
If "%ERRORLEVEL%" NEQ "0" exit /b %ERRORLEVEL%
```

**Note:** You are welcome to change the script text above to best suit your needs. For example, you can change '/qn' to '/qb' in the script text, if you want to see the progress bar during the installation. Please make sure that you clearly understand what are you changing before making the changes, as SWsoft, Inc. shall not be held liable in any manner whatsoever for any losses or damage caused by using the modified script text.

- **3** Open the command line interface (**Start** > **Run** > **cmd.exe**).
- **4** Run the following command to install Plesk 8.1 without MSDE:

install-plesk.cmd <msi path> <installation path> <component ID> <MSSQL host> <MSSQL admin name> <MSSQL admin password>

**Important:** This command will install all available Plesk 8.1 components except those specified in place of <component ID> variable.

The following variables are used by this command:

- <msi path> full path to plesk\_x.x.x\_buildYYMMDD.HH.msi file.
- <installation path> full path to the folder where Plesk should be installed.
- <component ID> ID of the component that should *not* be installed, for example, KasperskyAV. You can specify several component IDs at once, separating them with a comma. For the list of available component IDs, refer to the List of Plesk Components Used for Installation Through Command Line Interface (on page 33) section. Otherwise, the command will install all components.
- <MSSQL host> external Microsoft SQL host name.
- <MSSQL admin name> external Microsoft SQL administrator login.
- <MSSQL admin password> external Microsoft SQL administrator password.
- **5** The installer will proceed with installing Plesk 8.1 without specified components and without MSDE.

#### Installing Plesk 8.1 with External Microsoft SQL Server

- To perform a Complete or Typical Plesk 8.1 for Windows installation with external Microsoft SQL Server from command line:
- 1 Make sure that you have extracted the required .msi installer file, if you are using the network installer (see the Installing Plesk 8.1 for Windows Using Command Line Interface (on page 13) section for more details).
- 2 Create a file called install-plesk.cmd in your system. Copy the following information into it:

```
@echo off
if "%6" == "" (
      echo " USAGE: install-plesk.cmd <msi path> <installation path>
<mode> <MSSQL host> <MSSQL admin name> <MSSQL admin password>"
      echo "
              where
      echo "
                <mode> can be:
                    complete - Complete Plesk installation
typical - Typical Plesk installation
      echo "
                    typical
      echo "
      echo "
                    {comp_list} - Complete Plesk installation without
specified components (use a comma to separate the components)
      echo " <MSSQL host> is MSSQL Server location with optional
instance name (e.g. localhost\SQLEXPRESS),
              <MSSQL admin name> is MSSQL Server administrator name
      echo "
      echo "
                 <MSSQL admin password> is MSSQL Server administrator
password
      exit /b 1
)
set plesk_distrib_dir=%~dp1
set plesk_msi_name=%~nx1
set plesk_dir=%~2
set
plesk_non_typical=CommunitySK,Mambo,bbClone,gtChat,phpBB,phpBook,postN
uke,Uebimiau,TimeTrackerSK,ReportsSK,KasperskyAV,SiteBuilder,PDFDoc,Py
thon, JDK, Tomcat
if "%3" == "complete" set plesk_exclude=MSDE
if "%3" == "typical" set plesk_exclude=MSDE,%plesk_non_typical%
if "%plesk_exclude%" == "" set plesk_exclude=MSDE,%~3
@echo on
"%plesk distrib dir%\%plesk msi name%" /qn MSSQL HOST=%4
MSSQL ADMIN NAME=%5 MSSQL ADMIN PASSWD=%6 INSTALLDIR="%plesk dir%"
ADDLOCAL=ALL REMOVE=%plesk exclude% /l*v "%plesk dir%\plesk-
install.log"
If "%ERRORLEVEL%" NEQ "0" exit /b %ERRORLEVEL%
```

Not You are welcome to change the script text above to best suit your needs. For example, you can change '/qn' to '/qb' in the script text, if you want to see the progress bar during the installation. Please make sure that you clearly understand what are you changing before making the changes, as SWsoft, Inc. shall not be held liable in any manner whatsoever for any losses or damage caused by using the modified script text.

- **3** Open the command line interface (**Start** > **Run** > **cmd.exe**).
- **4** Run one of the following commands to install Plesk 8.1 using external Microsoft SQL Server:

• To perform a **Complete** installation of Plesk, run:

install-plesk.cmd <msi path> <installation path> complete <MSSQL host>
<MSSQL admin name> <MSSQL admin password>

• To perform a **Typical** installation of Plesk, run:

install-plesk.cmd <msi path> <installation path> typical <MSSQL host>
<MSSQL admin name> <MSSQL admin password>

Both commands use the following variables:

- <msi path> full path to plesk\_x.x.x\_buildYYMMDD.HH.msi file.
- <installation path> full path to the folder where Plesk should be installed.
- <MSSQL host> external Microsoft SQL host name.
- <MSSQL admin name> external Microsoft SQL administrator login.
- <MSSQL admin password> external Microsoft SQL administrator password.
- **5** The installer will proceed with installing Plesk 8.1 using external Microsoft SQL Server.

#### Installing Plesk 8.1 Without SiteBuilder and MSDE from Command Line

- > To install Plesk 8.1 without SiteBuilder and MSDE from command line:
- 1 Make sure that you have extracted the required .msi installer file, if you are using the network installer (see the Installing Plesk 8.1 for Windows Using Command Line Interface (on page 13) section for more details).
- 2 Create a file called install-plesk.cmd in your system. Copy the following information into it:

```
@echo off
if "%6" == "" (
     echo " USAGE: install-plesk.cmd <msi path> <installation path>
<mode> <MSSQL host> <MSSQL admin name> <MSSQL admin password>"
     echo "
            where
     echo "
               <mode> can be:
                 complete - Complete Fresh installation
typical - Typical Plesk installation
     echo "
                              - Complete Plesk installation
     echo "
     echo " {comp_list} - Complete Plesk installation without
specified components (use a comma to separate the components)
     echo " <MSSQL host> is MSSQL Server location with optional
instance name (e.g. localhost\SQLEXPRESS),
     echo "
               <MSSQL admin password> is MSSQL Server administrator
password
     exit /b 1
)
set plesk_distrib_dir=%~dp1
set plesk_msi_name=%~nx1
set plesk_dir=%~2
set
plesk_non_typical=CommunitySK,Mambo,bbClone,gtChat,phpBB,phpBook,postN
uke,Uebimiau,TimeTrackerSK,ReportsSK,KasperskyAV,SiteBuilder,PDFDoc,Py
thon, JDK, Tomcat
if "%3" == "complete"
                          set plesk_exclude=MSDE
if "%3" == "typical"
                          set plesk_exclude=MSDE,%plesk_non_typical%
if "%plesk_exclude%" == "" set plesk_exclude=MSDE,%~3
@echo on
"%plesk_distrib_dir%\%plesk_msi_name%" /qn MSSQL_HOST=%4
MSSQL_ADMIN_NAME=%5 MSSQL_ADMIN_PASSWD=%6 INSTALLDIR="%plesk_dir%"
ADDLOCAL=ALL REMOVE=%plesk_exclude% /l*v "%plesk_dir%\plesk-
install.log"
If "%ERRORLEVEL%" NEQ "0" exit /b %ERRORLEVEL%
```

**Note:** You are welcome to change the script text above to best suit your needs. For example, you can change '/qn' to '/qb' in the script text, if you want to see the progress bar during the installation. Please make sure that you clearly understand what are you changing before making the changes, as SWsoft, Inc. shall not be held liable in any manner whatsoever for any losses or damage caused by using the modified script text.

- **3** Open the command line interface (**Start** > **Run** > **cmd.exe**).
- **4** Run the following command to install Plesk 8.1 without SiteBuilder and MSDE:

install-plesk.cmd <msi path> <installation path> WSBNET <MSSQL host>
<MSSQL admin name> <MSSQL admin password>

The following variables are used by this command:

- <msi path> full path to plesk\_x.x.x\_buildYYMMDD.HH.msi file.
- <installation path> full path to the folder where Plesk should be installed.
- <MSSQL host> external Microsoft SQL host name.
- <MSSQL admin name> external Microsoft SQL administrator login.
- <MSSQL admin password> external Microsoft SQL administrator password.
- **5** The installer will proceed with installing Plesk 8.1 without SiteBuilder and MSDE.

# Installing Plesk 8.1 Without PHP, Perl or Python and MSDE from Command Line

- To install Plesk 8.1 without PHP, Perl or Python and MSDE from command line:
- 1 Make sure that you have extracted the required .msi installer file, if you are using the network installer (see the Installing Plesk 8.1 for Windows Using Command Line Interface (on page 13) section for more details).
- 2 Create a file called install-plesk.cmd in your system. Copy the following information into it:

```
@echo off
if "%6" == "" (
      echo " USAGE: install-plesk.cmd <msi path> <installation path>
<mode> <MSSQL host> <MSSQL admin name> <MSSQL admin password>"
      echo " where
      echo "
               <mode> can be:
      echo "
                complete - Complete Plesk installation
      echo "
                   typical
                                - Typical Plesk installation
      echo "
                   {comp_list} - Complete Plesk installation without
specified components (use a comma to separate the components)
      echo " <MSSQL host> is MSSQL Server location with optional
instance name (e.g. localhost\SQLEXPRESS),
      echo " <MSSQL admin name> is MSSQL Server administrator name
      echo "
                <MSSQL admin password> is MSSQL Server administrator
password
      exit /b 1
)
set plesk_distrib_dir=%~dp1
set plesk_msi_name=%~nx1
set plesk_dir=%~2
set
plesk_non_typical=CommunitySK,Mambo,bbClone,gtChat,phpBB,phpBook,postN
uke, Uebimiau, TimeTrackerSK, ReportsSK, KasperskyAV, SiteBuilder, PDFDoc, Py
thon, JDK, Tomcat
if "%3" == "complete" set plesk_exclude=MSDE
if "%3" == "typical" set plesk_exclude=MSDE,%plesk_non_typical%
if "%plesk_exclude%" == "" set plesk_exclude=MSDE,%~3
@echo on
"%plesk_distrib_dir%\%plesk_msi_name%" /qn MSSQL_HOST=%4
MSSQL ADMIN NAME=%5 MSSQL ADMIN PASSWD=%6 INSTALLDIR="%plesk dir%"
ADDLOCAL=ALL REMOVE=%plesk_exclude% /l*v "%plesk_dir%\plesk-
install.log"
If "%ERRORLEVEL%" NEQ "0" exit /b %ERRORLEVEL%
```

**Note:** You are welcome to change the script text above to best suit your needs. For example, you can change '/qn' to '/qb' in the script text, if you want to see the progress bar during the installation. Please make sure that you clearly understand what are you changing before making the changes, as SWsoft, Inc. shall not be held liable in any manner whatsoever for any losses or damage caused by using the modified script text.

- **3** Open the command line interface (**Start** > **Run** > **cmd.exe**).
- **4** Run the following command to install Plesk 8.1 without PHP, Perl or Python and MSDE:

install-plesk.cmd <msi path> <installation path> PHP,Perl,Python
<MSSQL host> <MSSQL admin name> <MSSQL admin password>

**Important:** This command will install all available Plesk 8.1 components except PHP, Perl and Python. If you want to install any of these components, remove them from the command text. For example, if you do not want to install PHP and Python, but you want to install Perl, remove Perl from the command text.

The following variables are used by this command:

- <msi path> full path to plesk\_x.x.x\_buildYYMMDD.HH.msi file.
- <installation path> full path to the folder where Plesk should be installed.
- <MSSQL host> external Microsoft SQL host name.
- <MSSQL admin name> external Microsoft SQL administrator login.
- <MSSQL admin password> external Microsoft SQL administrator password.
- **5** The installer will proceed with installing Plesk 8.1 without PHP, Perl or Python and MSDE.

#### Installing Plesk 8.1 with MSDE

The following typical installation cases are addressed in this section:

**Complete** or **Typical** installation of Plesk in silent mode with MSDE is described in the Performing Complete or Typical Installation of Plesk 8.1 With MSDE from Command Line (on page 25) section.

In case of **Typical** installation, all available Plesk components included in Plesk distribution are installed, except the following:

- Site Applications: Mambo, bbClone, gtChat, phpBB, phpBook, postNuke, Uebimiau
- ASP.NET Web Applications: Time Tracker Starter Kit, Reports Starter Kit, Community Starter Kit
- Kaspersky Antivirus
- Plesk documentation in PDF format
- Python script engine
- Tomcat and Java 2 SDK

**Custom** installation of Plesk in silent mode with MSDE is described in the Performing Custom Installation of Plesk 8.1 With MSDE from Command Line (on page 27) section.

**Complete** installation of Plesk in silent mode without SiteBuilder and with MSDE is described in the Installing Plesk 8.1 Without SiteBuilder and with MSDE from Command Line (on page 29) section.

**Complete** installation of Plesk in silent mode without PHP, Perl or Python and with MSDE is described in the Installing Plesk 8.1 Without PHP, Perl or Python and with MSDE from Command Line (on page 31) section.

#### Performing Complete or Typical Installation of Plesk 8.1 with MSDE from Command Line

- To perform a Complete or Typical Plesk 8.1 for Windows installation with MSDE from command line:
- 1 Make sure that you have extracted the required .msi installer file, if you are using the network installer (see the Installing Plesk 8.1 for Windows Using Command Line Interface (on page 13) section for more details).
- 2 Create a file called install-plesk-with-msde.cmd in your system. Copy the following information into it:

```
@echo off
if "%3" == "" (
      echo " USAGE: install-plesk-with-msde.cmd <msi path>
<installation path> <mode> [<MSDE password>]"
      echo " where <mode> can be:
      echo "
                   complete - Complete Plesk installation
      echo "
                    typical
                                - Typical Plesk installation
      echo "
                   {comp_list} - Complete Plesk installation without
specified components (use a comma to separate the components)
      exit /b 1
set plesk_distrib_dir=%~dp1
set plesk_msi_name=%~nx1
set plesk_dir=%~2
set
plesk non typical=CommunitySK,Mambo,bbClone,gtChat,phpBB,phpBook,postN
uke, Uebimiau, TimeTrackerSK, ReportsSK, KasperskyAV, SiteBuilder, PDFDoc, Py
thon, JDK, Tomcat
if "%3" == "typical" set plesk_exclude=MSDE
if "%plos"
                          set plesk_exclude=MSDE,%plesk_non_typical%
if "%plesk_exclude%" == "" set plesk_exclude=MSDE,%~3
set msde_pwd=1q2w3e
if "%~4" NEQ "" set msde_pwd=%4
@echo on
extrac32.exe /Y /E /L "%windir%\Installer\MSDE"
"%plesk_distrib_dir%\MSDE.cab"
If "%ERRORLEVEL%" NEQ "0" exit /b %ERRORLEVEL%
"%windir%\Installer\MSDE\setup.exe" /qn DISABLENETWORKPROTOCOLS=0
SEQURITYMODE=SQL REBOOT=ReallySuppress SAPWD="%msde_pwd%"
TARGETDIR="%plesk_dir%\Databases\MSDE"
DATADIR="%plesk_dir%\Databases\MSDE" REBOOT=R /l*v
"%windir%\Installer\MSDE\msde-install.log" DISABLEROLLBACK=1
If "%ERRORLEVEL%" NEQ "0" exit /b %ERRORLEVEL%
reg ADD "HKLM\SOFTWARE\Microsoft\MSSQLServer\MSSQLServer" /v LoginMode
/d 2 /t REG_DWORD /f
net stop MSSQLSERVER /Y
net start MSSQLSERVER /Y
"%plesk_distrib_dir%\%plesk_msi_name%" /qn MSSQL_HOST=localhost
MSSQL_ADMIN_NAME=sa MSSQL_ADMIN_PASSWD="%msde_pwd%"
INSTALLDIR="%plesk_dir%" ADDLOCAL=ALL REMOVE=%plesk_exclude% /l*v
"%plesk_dir%\plesk-install.log"
```

If "%ERRORLEVEL%" NEQ "0" exit /b %ERRORLEVEL%

**Note:** You are welcome to change the script text above to best suit your needs. For example, you can change '/qn' to '/qb' in the script text, if you want to see the progress bar during the installation. Please make sure that you clearly understand what are you changing before making the changes, as SWsoft, Inc. shall not be held liable in any manner whatsoever for any losses or damage caused by using the modified script text.

- **3** Open the command line interface (**Start** > **Run** > **cmd.exe**).
- **4** Run one of the following commands to install Plesk 8.1 with MSDE:
  - To perform a **Complete** installation of Plesk, run:

```
install-plesk-with-msde.cmd <msi path> <installation path> complete
[<MSDE password>]
```

• To perform a **Typical** installation of Plesk, run:

### install-plesk-with-msde.cmd <msi path> <installation path> typical [<MSDE password>]

Both commands use the following variables:

- <msi path> full path to plesk\_x.x.x\_buildYYMMDD.HH.msi file.
- <installation path> full path to the folder where Plesk should be installed.
- [<MSDE password>] Password for default MSDE administrator login 'sa'. Note that this parameter is optional; if you do not specify it, the default MSDE password will be set to 'lq2w3e'.
- **5** The installer will proceed with installing Plesk 8.1 with MSDE.

#### Performing Custom Installation of Plesk 8.1 with MSDE from Command Line

- To perform a Custom Plesk 8.1 for Windows installation with MSDE from command line:
- 1 Make sure that you have extracted the required .msi installer file, if you are using the network installer (see the Installing Plesk 8.1 for Windows Using Command Line Interface (on page 13) section for more details).
- 2 Create a file called install-plesk-with-msde.cmd in your system. Copy the following information into it:

```
@echo off
if "%3" == "" (
      echo "
              USAGE: install-plesk-with-msde.cmd <msi path>
<installation path> <mode> [<MSDE password>]"
              where <mode> can be:
      echo "
                   complete - Complete Plesk installation
      echo "
      echo "
                   typical
                               - Typical Plesk installation
      echo "
                    {comp_list} - Complete Plesk installation without
specified components (use a comma to separate the components)
     exit /b 1
)
set plesk_distrib_dir=%~dp1
set plesk_msi_name=%~nx1
set plesk_dir=%~2
set
plesk_non_typical=CommunitySK,Mambo,bbClone,gtChat,phpBB,phpBook,postN
uke,Uebimiau,TimeTrackerSK,ReportsSK,KasperskyAV,SiteBuilder,PDFDoc,Py
thon, JDK, Tomcat
                       set plesk_exclude=MSDE
if "%3" == "complete"
if "%3" == "typical"
                         set plesk_exclude=MSDE,%plesk_non_typical%
if "%plesk_exclude%" == "" set plesk_exclude=MSDE,%~3
set msde_pwd=1q2w3e
if "%~4" NEQ "" set msde_pwd=%4
@echo on
extrac32.exe /Y /E /L "%windir%\Installer\MSDE"
"%plesk_distrib_dir%\MSDE.cab"
If "%ERRORLEVEL%" NEQ "0" exit /b %ERRORLEVEL%
"%windir%\Installer\MSDE\setup.exe" /qn DISABLENETWORKPROTOCOLS=0
SEQURITYMODE=SQL REBOOT=ReallySuppress SAPWD="%msde pwd%"
TARGETDIR="%plesk dir%\Databases\MSDE"
DATADIR="%plesk dir%\Databases\MSDE" REBOOT=R /1*v
"%windir%\Installer\MSDE\msde-install.log" DISABLEROLLBACK=1
If "%ERRORLEVEL%" NEQ "0" exit /b %ERRORLEVEL%
reg ADD "HKLM\SOFTWARE\Microsoft\MSSQLServer\MSSQLServer" /v LoginMode
/d 2 /t REG DWORD /f
net stop MSSQLSERVER /Y
net start MSSQLSERVER /Y
"%plesk_distrib_dir%\%plesk_msi_name%" /qn MSSQL_HOST=localhost
MSSQL_ADMIN_NAME=sa MSSQL_ADMIN_PASSWD="%msde_pwd%"
INSTALLDIR="%plesk_dir%" ADDLOCAL=ALL REMOVE=%plesk_exclude% /l*v
"%plesk_dir%\plesk-install.log"
If "%ERRORLEVEL%" NEQ "0" exit /b %ERRORLEVEL%
```

**Note:** You are welcome to change the script text above to best suit your needs. For example, you can change '/qn' to '/qb' in the script text, if you want to see the progress bar during the installation. Please make sure that you clearly understand what are you changing before making the changes, as SWsoft, Inc. shall not be held liable in any manner whatsoever for any losses or damage caused by using the modified script text.

- **3** Open the command line interface (**Start** > **Run** > **cmd.exe**).
- **4** Run the following command to install Plesk 8.1 with MSDE:

install-plesk-with-msde.cmd <msi path> <installation path> <component
ID> [<MSDE password>]

**Important:** This command will install all available Plesk 8.1 components except those specified in place of <component ID> variable.

The following variables are used by this command:

- <msi path> full path to plesk\_x.x.x\_buildYYMMDD.HH.msi file.
- <installation path> full path to the folder where Plesk should be installed.
- <component ID> ID of the component that should *not* be installed, for example, KasperskyAV. You can specify several component IDs at once, separating them with a comma. For the list of available component IDs, refer to the List of Plesk Components Used for Installation Through Command Line Interface (on page 33) section. Otherwise, the command will install all components.
- [<MSDE password>] Password for default MSDE administrator login 'sa'. Note that this parameter is optional; if you do not specify it, the default MSDE password will be set to 'lq2w3e'.
- **5** The installer will proceed with installing Plesk 8.1 without specified components and with MSDE.

#### Installing Plesk 8.1 Without SiteBuilder and with MSDE from Command Line

- To install Plesk 8.1 without SiteBuilder and with MSDE from command line:
- 1 Make sure that you have extracted the required .msi installer file, if you are using the network installer (see the Installing Plesk 8.1 for Windows Using Command Line Interface (on page 13) section for more details).
- 2 Create a file called install-plesk-with-msde.cmd in your system. Copy the following information into it:

```
@echo off
if "%3" == "" (
      echo "
              USAGE: install-plesk-with-msde.cmd <msi path>
<installation path> <mode> [<MSDE password>]"
      echo " where <mode> can be:
                   complete - Complete Flesh installation
typical - Typical Plesk installation
      echo "
                               - Complete Plesk installation
      echo "
      echo "
                    {comp_list} - Complete Plesk installation without
specified components (use a comma to separate the components)
      exit /b 1
)
set plesk_distrib_dir=%~dp1
set plesk_msi_name=%~nx1
set plesk_dir=%~2
set
plesk_non_typical=CommunitySK,Mambo,bbClone,gtChat,phpBB,phpBook,postN
uke,Uebimiau,TimeTrackerSK,ReportsSK,KasperskyAV,SiteBuilder,PDFDoc,Py
thon, JDK, Tomcat
if "%3" == "complete"
                           set plesk_exclude=MSDE
if "%3" == "typical"
                           set plesk_exclude=MSDE,%plesk_non_typical%
if "%plesk_exclude%" == "" set plesk_exclude=MSDE,%~3
set msde_pwd=1q2w3e
if "%~4" NEQ "" set msde_pwd=%4
@echo on
extrac32.exe /Y /E /L "%windir%\Installer\MSDE"
"%plesk_distrib_dir%\MSDE.cab"
If "%ERRORLEVEL%" NEQ "0" exit /b %ERRORLEVEL%
"%windir%\Installer\MSDE\setup.exe" /qn DISABLENETWORKPROTOCOLS=0
SEQURITYMODE=SQL REBOOT=ReallySuppress SAPWD="%msde_pwd%"
TARGETDIR="%plesk_dir%\Databases\MSDE"
DATADIR="%plesk_dir%\Databases\MSDE" REBOOT=R /l*v
"%windir%\Installer\MSDE\msde-install.log" DISABLEROLLBACK=1
If "%ERRORLEVEL%" NEQ "0" exit /b %ERRORLEVEL%
reg ADD "HKLM\SOFTWARE\Microsoft\MSSQLServer\MSSQLServer" /v LoginMode
/d 2 /t REG_DWORD /f
net stop MSSQLSERVER /Y
net start MSSQLSERVER /Y
"%plesk_distrib_dir%\%plesk_msi_name%" /qn MSSQL_HOST=localhost
MSSQL_ADMIN_NAME=sa MSSQL_ADMIN_PASSWD="%msde_pwd%"
INSTALLDIR="%plesk_dir%" ADDLOCAL=ALL REMOVE=%plesk_exclude% /l*v
"%plesk_dir%\plesk-install.log"
If "%ERRORLEVEL%" NEQ "0" exit /b %ERRORLEVEL%
```

**Note:** You are welcome to change the script text above to best suit your needs. For example, you can change '/qn' to '/qb' in the script text, if you want to see the progress bar during the installation. Please make sure that you clearly understand what are you changing before making the changes, as SWsoft, Inc. shall not be held liable in any manner whatsoever for any losses or damage caused by using the modified script text.

- **3** Open the command line interface (**Start** > **Run** > **cmd.exe**).
- **4** Run the following command to install Plesk 8.1 without SiteBuilder and with MSDE:

### install-plesk-with-msde.cmd <msi path> <installation path> WSBNET [<MSDE password>]

The following variables are used by this command:

- <msi path> full path to plesk\_x.x.x\_buildYYMMDD.HH.msi file.
- <installation path> full path to the folder where Plesk should be installed.
- [<MSDE password>] Password for default MSDE administrator login 'sa'. Note that this parameter is optional; if you do not specify it, the default MSDE password will be set to 'lq2w3e'.
- **5** The installer will proceed with installing Plesk 8.1 without SiteBuilder and with MSDE.

#### Installing Plesk 8.1 Without PHP, Perl or Python and with MSDE from Command Line

- > To install Plesk 8.1 without PHP, Perl or Python and with MSDE from command line:
- 1 Make sure that you have extracted the required .msi installer file, if you are using the network installer (see the Installing Plesk 8.1 for Windows Using Command Line Interface (on page 13) section for more details).
- 2 Create a file called install-plesk-with-msde.cmd in your system. Copy the following information into it:

```
@echo off
if "%3" == "" (
      echo " USAGE: install-plesk-with-msde.cmd <msi path>
<installation path> <mode> [<MSDE password>]"
      echo " where <mode> can be:
      echo "
                   complete - Complete Plesk installation
      echo "
                   typical
                               - Typical Plesk installation
      echo "
                  {comp_list} - Complete Plesk installation without
specified components (use a comma to separate the components)
      exit /b 1
)
set plesk distrib dir=%~dp1
set plesk msi name=%~nx1
set plesk_dir=%~2
set
plesk_non_typical=CommunitySK,Mambo,bbClone,gtChat,phpBB,phpBook,postN
uke,Uebimiau,TimeTrackerSK,ReportsSK,KasperskyAV,SiteBuilder,PDFDoc,Py
thon, JDK, Tomcat
if "%3" == "complete" set plesk_exclude=MSDE
if "%3" == "typical" set plesk_exclude=MSDE,%plesk_non_typical%
if "%plesk_exclude%" == "" set plesk_exclude=MSDE,%~3
set msde_pwd=1q2w3e
if "%~4" NEQ "" set msde_pwd=%4
@echo on
extrac32.exe /Y /E /L "%windir%\Installer\MSDE"
"%plesk_distrib_dir%\MSDE.cab"
If "%ERRORLEVEL%" NEQ "0" exit /b %ERRORLEVEL%
"%windir%\Installer\MSDE\setup.exe" /qn DISABLENETWORKPROTOCOLS=0
SEQURITYMODE=SQL REBOOT=ReallySuppress SAPWD="%msde_pwd%"
TARGETDIR="%plesk_dir%\Databases\MSDE"
DATADIR="%plesk_dir%\Databases\MSDE" REBOOT=R /l*v
"%windir%\Installer\MSDE\msde-install.log" DISABLEROLLBACK=1
If "%ERRORLEVEL%" NEQ "0" exit /b %ERRORLEVEL%
reg ADD "HKLM\SOFTWARE\Microsoft\MSSQLServer\MSSQLServer" /v LoginMode
/d 2 /t REG_DWORD /f
net stop MSSQLSERVER /Y
net start MSSQLSERVER /Y
"%plesk_distrib_dir%\%plesk_msi_name%" /qn MSSQL_HOST=localhost
MSSQL_ADMIN_NAME=sa MSSQL_ADMIN_PASSWD="%msde_pwd%"
INSTALLDIR="%plesk_dir%" ADDLOCAL=ALL REMOVE=%plesk_exclude% /l*v
"%plesk_dir%\plesk-install.log"
If "%ERRORLEVEL%" NEQ "0" exit /b %ERRORLEVEL%
```

**Note:** You are welcome to change the script text above to best suit your needs. For example, you can change '/qn' to '/qb' in the script text, if you want to see the progress bar during the installation. Please make sure that you clearly understand what are you changing before making the changes, as SWsoft, Inc. shall not be held liable in any manner whatsoever for any losses or damage caused by using the modified script text.

- **3** Open the command line interface (**Start** > **Run** > **cmd.exe**).
- **4** Run the following command to install Plesk 8.1 without PHP, Perl or Python and with MSDE:

```
install-plesk-with-msde.cmd <msi path> <installation path>
PHP,Perl,Python [<MSDE password>]
```

**Important:** This command will install all available Plesk 8.1 components except PHP, Perl and Python. If you want to install any of these components, remove them from the command text. For example, if you do not want to install PHP and Python, but you want to install Perl, remove Perl from the command text.

The following variables are used by this command:

- <msi path> full path to plesk\_x.x.x\_buildYYMMDD.HH.msi file.
- <installation path> full path to the folder where Plesk should be installed.
- [<MSDE password>] Password for default MSDE administrator login 'sa'. Note that this parameter is optional; if you do not specify it, the default MSDE password will be set to 'lq2w3e'.
- **5** The installer will proceed with installing Plesk 8.1 without PHP, Perl or Python and with MSDE.

### List of Variables Available for Plesk 8.1 Installation Through Command Line

This section covers the usage of variables available for installation of Plesk 8.1 through command line interface.

Since Plesk 8.1 uses Microsoft Installer technology, all standard Microsoft Installer parameters are fully supported. To see the list of Microsoft Installer parameters, please visit the following page:

http://msdn.microsoft.com/library/en-us/msi/setup/command\_line\_options.asp

For example, to perform a 'silent' installation of Plesk, you can use the command line parameter '/q':

```
msiexec /i <msi path> /q
<variable name1>=<value1> <variable name2>=<value2> ... <variable
nameN>=<valueN>
```

Below is the list of variables that you can use when performing installation of Plesk 8.1 through command line interface:

| Variable                   | Description                                                                                                    | Version | Default value                 |
|----------------------------|----------------------------------------------------------------------------------------------------|---------|-------------------------------|
| General Variables          |                                                                                                    |         |                               |
| MSSQL_SA_PWD               | Password for 'sa' user in MSDE installed by Plesk.                                                                   | 7.5.0   | <random password=""></random> |
| DOWNLOADFILES              | Specifies whether to download<br>necessary files from SWsoft's<br>server during the installation<br>("yes" or "no"). | 7.5.0   | yes                           |
| ADMINMYSQL_PORT            | Port number of Plesk SQL<br>Server.                                                                                  | 7.5.0   | 8306                          |
| ADMINAPACHE_SERVER<br>PORT | Port number of Plesk Control<br>Panel.                                                                               | 7.5.0   | 8443                          |
| SETVHOSTSDIR               | Set vhosts directory path.                                                                                           | 7.5.0   | [Inetpub]vhosts               |
| USE_SHARED_W_DESKT<br>OP   | Enable Shared W3WP<br>Desktop ("true" or "false").                                                                   | 7.5.0   | true                          |
| PSA_PASSWORD               | Password for Plesk 'admin'<br>user.                                                                                  | 7.5.0   | setup                         |
| DEBUG                      | Set up Plesk in debug mode.<br>The debug information will be<br>written to Event Log. (0 or 1).                      | 7.5.5   | 0                             |

| AUTOINSTALL                | Pseudo-silent mode: user<br>attention is not required during<br>the installation ("none"<br>or"auto"). Note that GUI<br>sequence actions (e.g., MSDE<br>installation) are performed as<br>well.                                                                         | 7.5.5 | none                                        |
|----------------------------|----------------------------------------------------------------------------------------------------|-------|---------------------------------------------|
| MSSQL_HOST                 | Server name or IP address of<br>server with installed MSSQL.<br>If MSDE is installed by Plesk,<br>then this parameter will be<br>overwritten with local MSSQL<br>server parameters.<br>MSSQL_HOST may contain<br>instance name (e.g.<br>127.0.0.1\OneMSSQLInstance<br>) | 7.6.0 | localhost                                   |
| MSSQL_ADMIN_NAME           | MSSQL administrator's login.                                                                                                    | 7.5.0 |                                             |
| MSSQL_ADMIN_PASSWD         | MSSQL administrator's password.                                                                                                    | 7.5.0 |                                             |
| Directories                |                                                                                                    |       |                                             |
| INSTALLDIR                 | Install location of Plesk.                                                                                                    | 7.5.0 | [Program<br>files]SWsoft\Plesk              |
| DATADIR                    | Location of data belonging to<br>Plesk and all other<br>components.                                                                                                    | 7.5.0 | [INSTALLDIR]                                |
| ACRONIS_INSTALLDIR         | Install location of Acronis.                                                                                                    | 7.5.0 | [INSTALLDIR]Acronis                         |
| ACRONIS_TIA_INSTALLD<br>IR | Install location of Acronis<br>True Image Agent.                                                                                                    | 7.5.0 | [ACRONIS_INSTALLD<br>IR]TrueImageAgent      |
| ACRONIS_TIC_INSTALLD<br>IR | Install location of Acronis<br>True Image Console.                                                                                                    | 7.5.0 | [ACRONIS_INSTALLD<br>IR]TrueImageConsole    |
| ACRONIS_TIS_INSTALLD<br>IR | Install location of Acronis<br>True Image Server.                                                                                                    | 7.5.0 | [ACRONIS_INSTALLD<br>IR]TrueImageEnterprise |
| ADDITIONAL_INSTALLDI<br>R  | Install location of additional components.                                                                                                    | 7.5.0 | [INSTALLDIR]Addition al                     |
| DATABASE_DATADIR           | Location of database servers data.                                                                                                    | 7.5.0 | [DATADIR]Databases                          |
| DATABASE_INSTALLDIR        | Install location of database servers.                                                                                                    | 7.5.0 | [INSTALLDIR]Databas<br>es                   |
| MSDE_INSTALLDIR            | Install location of MSDE.                                                                                                    | 7.5.0 | [DATABASE_INSTAL<br>LDIR]MSDE               |
| WSBNET_INSTALLDIR          | Install location of SiteBuilder 3.1 for Windows.                                                                                                    | 7.6.0 | [ProgramFiles]<br>SiteBuilder               |
| STARTERKITS_INSTALL<br>DIR | Install location of StarterKits.                                                                                                    | 7.5.5 | [INSTALLDIR]ASP.NE<br>T Starter Kits        |
| APPVAULT_INSTALLDIR        | Install location of AppVaults.                                                                                                    | 7.5.5 | [INSTALLDIR]\var\cgit<br>ory                |

| Plesk Engine Parameters       |                                                                                                    |       |       |
|-------------------------------|----------------------------------------------------------------------------------------------------|-------|-------|
| DBPROVDIER                    | Database engine for storing<br>Plesk data:                                                                                                    | 7.6.0 | Jet   |
|                               | MySQL – use MySQL<br>database server,                                                                                                    |       |       |
|                               | Jet – use MS Access database file (mdb),                                                                                                    |       |       |
|                               | MSSQL – use MS SQL<br>database server.                                                                                                    |       |       |
| DBLOGIN                       | Database username used for all Plesk operations.                                                                                                    | 7.6.0 | admin |
|                               | Password for this user is equal to PSA_PASSWORD.                                                                                                    |       |       |
|                               | If DBPROVIDER is set to Jet<br>or MySQL, DBLOGIN<br>shouldn't be specified.                                                                                                    |       |       |
|                               | If DBPROVIDER is set to<br>MSSQL, user DBLOGIN will<br>be created on the MSSQL<br>server (specified by arguments<br>MSSQL_HOST,<br>MSSQL_ADMIN_NAME,<br>and<br>MSSQL_ADMIN_PASSWD). |       |       |
| DBNAME                        | Plesk database name.                                                                                                    | 7.6.0 | psa   |
|                               | If DBPROVIDER is set to Jet,<br>DBNAME means the path to<br>the mdb file                                                                                                    |       |       |
| PLESKCP_PROVIDER              | Webserver engine for Plesk<br>Control Panel:                                                                                                    | 7.6.0 | iis   |
|                               | apache – use Apache web-<br>server,                                                                                                    |       |       |
|                               | iis – use Microsoft Internet<br>Information Server.                                                                                                    |       |       |
| SiteBuilder For Windows Param | eters                                                                                                    |       |       |
| WSBNET_SQLSERVER              | Address of MSSQL server for storing SiteBuilder database.                                                                                                    | 7.6.0 |       |
|                               | If this argument isn't<br>specified, it will be equal to<br>MSSQL_HOST                                                                                                    |       |       |
| WSBNET_SQLUSER                | MSSQL server administrator name.                                                                                                    | 7.6.0 |       |
|                               | If this argument isn't<br>specified, it will be equal to<br>MSSQL_ADMIN_NAME                                                                                                    |       |       |

| WSBNET_SQLPWD | MSSQL server administrator password.                                                                     | 7.6.0 |      |
|---------------|----------------------------------------------------------------------------------------------------|-------|------|
|               | If this argument isn't<br>specified, it will be equal to<br>MSSQL_ADMIN_PASSWD                           |       |      |
| WSBNET_DBNAME | SiteBuilder database name.                                                                               | 7.6.0 | auto |
|               | If WSBNET_DBNAME is set<br>to 'auto', the name of<br>SiteBuilder database will be<br>generated randomly. |       |      |

### List of Plesk Components Available for Plesk 8.1 Installation Through Command Line

This section covers the installation of selected Plesk 8.1 components through command line interface.

Each Plesk component has its own unique identifier (ID). This identifier is used when you select the components you want to install. To specify what features should be installed, use the ADDLOCAL variable with the list of required components, separating them with a comma:

```
msiexec /i <msi path>
<variable name1>=<value1> <variable name2>=<value2> ... <variable
nameN>=<valueN> ADDLOCAL=<FeatureID1>,<FeatureID2>,...,<FeatureIDN>
```

Some components can be installed in the user-specified locations. To specify where such a component should be installed, use the corresponding location variable (see the **Location** variable column in the table below). For example, to install Plesk in silent mode with Acronis installed into the 'c:\Acronis' directory and documentation in PDF format installed into the default location, use the following command:

msiexec /i <msi path> /q ACRONIS\_INSTALLDIR="c:\Acronis"
ADDLOCAL=Acronis,PDFDoc

**Note**: We recommend specify all paths without the ending slash ('\') (e.g. "c:\Acronis" instead of "c:\Acronis\"), because the ending slash might cause some problems later.

The table below contains the list of available Plesk components and their respective feature IDs along with location variables (where applicable). Note that feature IDs are case-sensitive (for example, 'MySQL' is not the same as 'mysql').

| Feature ID          | Parent Feature | Title                      | Description                                          | Location variable       |
|---------------------|----------------|----------------------------|------------------------------------------------------|-------------------------|
| PleskCP             |                | Plesk Core                 | Installs Plesk components                            | INSTALLDIR              |
| DatabaseServer<br>s |                | Database<br>Management     | Contains SQL<br>database servers and<br>ODBC drivers | DATABASE_INST<br>ALLDIR |
| PleskAppVaults      |                | Plesk Site<br>Applications | Contains ready to use application packages           | APPVAULT_INST<br>ALLDIR |

| KasperskyAV      | AntiVirus              | Kaspersky                   | Installs Kaspersky AV<br>4.0.2.26                                                                                                    |                              |
|------------------|------------------------|-----------------------------|----------------------------------------------------------------------------------------------------|------------------------------|
| MySQL            | DatabaseServer<br>s    | MySQL Database<br>Server    | Installs MySQL 4.1.8-<br>nt                                                                                                    | MYSQL_INSTALL<br>DIR         |
| PortalSK         | StarterKits            | Portal Starter Kit          | Installs Starter Kit<br>demonstrating how to<br>use ASP.NET and the<br>.NET Framework for<br>building a dynamic<br>portal application                                                                   | PORTALSK_INST<br>ALLDIR      |
| ReportsSK        | StarterKits            | Reports Starter Kit         | Installs Starter Kit<br>demonstrating a<br>simple data reporting<br>solution for displaying<br>multiple views on<br>data, creating charts,<br>and rendering any type<br>of data in a Web<br>application | REPORTSSK_INST<br>ALLDIR     |
| TimeTrackerSK    | StarterKits            | Time Tracker<br>Starter Kit | Installs Starter Kit<br>demonstrating how to<br>build a line-of-<br>business ASP.NET<br>application to track<br>time worked on<br>projects                                                              | TIMETRACKERSK<br>_INSTALLDIR |
| MySQLODBC        | DatabaseServer<br>s    | MySQL Connector             | Installs ODBC driver<br>(also known as the<br>MyODBC 3.51<br>Driver).                                                                                                    |                              |
| PhpMyAdmin       | DatabaseServer<br>s    | PHP MyAdmin                 | Installs Web-based<br>MySQL manager<br>(PHP MyAdmin 2.6.0-<br>pl3).                                                                                                    |                              |
| MSDNSSuppor<br>t | DNSSupport             | MS DNS support files        | Installs files for<br>supporting MS DNS<br>Server.                                                                                                    |                              |
| MerakSupport     | MailServersSup<br>port | Merak support files         | Installs files for<br>supporting Merak Mail<br>Server.                                                                                                    |                              |
| CommerceSK       | StarterKits            | Commerce Starter<br>Kit     | Installs Starter Kit<br>demonstrating an<br>ecommerce storefront<br>application complete<br>with shopping cart,<br>product catalog, and a<br>web service to submit<br>orders.                           | COMMERCESK_I<br>NSTALLDIR    |
| FTPSupport       | SupportFiles           | FTP Servers                 | Contains Microsoft,<br>Gene6 and Serv-U<br>FTP servers support<br>files                                                                                                    |                              |

| MSSQLWebAd<br>min | DatabaseServer<br>s | ASP.NET<br>Enterprise Manager             | Installs Web-based<br>MS SQL manager<br>0.1.3                                                       | MSSQLWEBADMI<br>N_INSTALLDIR |
|-------------------|---------------------|-------------------------------------------|----------------------------------------------------------------------------------------------------|------------------------------|
| MSDE              | DatabaseServer<br>s | Microsoft SQL<br>Server Desktop<br>Engine | Installs MSDE 2000<br>SP3 A.                                                                        | MSDE_INSTALLD<br>IR          |
| Expand            | PleskCP             | Plesk Agent                               | Installs Plesk Agent<br>that allows integration<br>with third-party<br>management systems           |                              |
| DrWeb             | AntiVirus           | DrWeb Installs                            | Mail Antivirus<br>4.32.2.12010                                                                      | DRWEB_INSTALL<br>DIR         |
| LonghornSkin      | Skins               | Longhorn                                  | Longhorn Aero,<br>Longhorn Black and<br>Longhorn Yellow                                             |                              |
| Uebimiau          | PleskAppVaults      | UebiMiau                                  | Installs WebMail<br>client with the folders<br>support.                                             |                              |
| postNuke          | PleskAppVaults      | postNuke                                  | Installs<br>Weblog/Content<br>Management System<br>(CMS).                                           |                              |
| phpBook           | PleskAppVaults      | phpBook                                   | Installs Guestbook application.                                                                     |                              |
| phpBB             | PleskAppVaults      | phpBB                                     | Installs customizable<br>Bulletin Board<br>application                                              |                              |
| gtChat            | PleskAppVaults      | gtChat                                    | Installs user-friendly<br>Web Chat application                                                      |                              |
| bbClone           | PleskAppVaults      | bbClone                                   | Installs advanced Web<br>Counter application                                                        |                              |
| Tomcat            |                     | Tomcat                                    | Contains Tomcat Java servlet engines                                                                | TOMCAT_INSTAL<br>LDIR        |
| Additional        |                     |                                           | Script Engines<br>Installs<br>additional script<br>engines. Contains<br>Python, Perl, PHP           | ADDITIONAL_INS<br>TALLDIR    |
| AWStats           | Statistics          | AWStats                                   | Installs AWStats 6.0<br>that generates<br>graphical reports on<br>Web, FTP, Mail<br>servers' usage. |                              |
| WebMail           | MailServers         | WebMail Client                            | Installs Horde IMP<br>3.2.3 that provides<br>web mail access to<br>IMAP and POP3<br>accounts        |                              |
| РНР               | Additional          | РНР                                       | Installs PHP engine<br>4.3.10 (cgi-fcgi)                                                            | PHP_INSTALLDIR               |

| osCommerce    | PleskAppVaults | osCommerce             | Installs on-line shop e-<br>commerce solution                                                         |                          |
|---------------|----------------|------------------------|----------------------------------------------------------------------------------------------------|--------------------------|
| Documentation |                | Plesk<br>Documentation | Installs Plesk user's guides                                                                          |                          |
| Webalizer     | Statistics     | Webalizer              | Installs Webalizer<br>V2.01-10 English that<br>produces web server<br>usage reports in<br>HTML format | WEBALIZER_INS<br>TALLDIR |
| Bind          | DNSServers     | BIND DNS Server        | Installs BIND DNS<br>Server 9.2.4                                                                     | BIND_INSTALLDI<br>R      |

| Mambo                 | PleskAppVaul<br>ts | Mambo CMS                 | Installs Web content<br>management system                                                                           |                             |
|-----------------------|--------------------|---------------------------|----------------------------------------------------------------------------------------------------|-----------------------------|
| BackupSystem<br>s     |                    | Backup Systems            | Contains Acronis                                                                                                    |                             |
| SpamAssassin          | MailServers        | SpamAssasin               | Installs<br>SpamAssasin 2.64<br>which is an<br>application intended<br>to identify e-mail<br>spam messages.         | SPAMASSASSIN<br>_INSTALLDIR |
| Perl                  | Additional         | Perl                      | Installs Perl v5.8.6<br>built for MSWin32-<br>x86-multi-thread                                                      | PERL_INSTALL<br>DIR         |
| JDK                   | Tomcat             | Java 2 SDK                | Installs Java<br>Software<br>Development Kit                                                                        | JDK_INSTALLDI<br>R          |
| Python                | Additional         | Python                    | Installs Python 2.4.3                                                                                               | PYTHON_INSTA<br>LLDIR       |
| MailEnable            | MailServers        | MailEnable Mail<br>Server | Installs MailEnable<br>Standard 1.8                                                                                 | MAILENABLE_I<br>NSTALLDIR   |
| DNSSupport            | SupportFiles       | DNS Servers               | Contains MS DNS<br>and BIND support<br>files                                                                        |                             |
| AcronisImage<br>Agent | Acronis            | True Image Agen<br>t      | Installs on a remote<br>system to enable<br>access from Acronis<br>True Image<br>Management<br>Console              | ACRONIS_TIA_I<br>NSTALLDIR  |
| MailServers           |                    | Mail<br>Management        | Contains Mail<br>Enable Mail Server,<br>WebMail Client and<br>Spam Filtering<br>program                             | MAILSERVERS_<br>INSTALLDIR  |
| StarterKits           |                    | ASP.NET Starter<br>Kits   | Contains sample<br>ASP.NET<br>applications that<br>provide code to<br>accomplish common<br>Web development<br>tasks | STARTERKITS_I<br>NSTALLDIR  |

| Statistics                  |                   | Statistics               | Contains programs<br>intended to analyze<br>web server log files                                                                                                    |                            |
|-----------------------------|-------------------|--------------------------|----------------------------------------------------------------------------------------------------|----------------------------|
| CommunityS<br>K             | StarterKits       | Community<br>Starter Kit | Installs Starter Kit<br>enabling an<br>individual or an ISP<br>to quickly create a<br>community Web site<br>such as a user group<br>site, a developer<br>resource site, or a<br>news site | COMMUNITYSK<br>_INSTALLDIR |
| PDFDoc                      | Documentatio<br>n | PDF Format               | Installs Plesk user's<br>guides in PDF<br>format                                                                                                    |                            |
| HTMLDoc                     | Documentatio<br>n | HTML Format              | Installs Plesk user's guides in HTML format                                                                                                    |                            |
| PleskSkins                  | Skins             | Plesk                    | Plesk Blue, Plesk<br>Classic Silver, Plesk<br>Nature, Plesk Sea,<br>Plesk Silver and<br>Plesk Violet                                                                                      |                            |
| AquaSkin                    | Skins             | Aqua                     | Aqua and Aqua<br>Compact                                                                                                    |                            |
| WinXPSkins                  | Skins             | WinXP                    | WinXP Blue,<br>WinXP Reloaded,<br>WinXP Reloaded<br>Compact, WinXP<br>Olivegreen and<br>WinXP Silver                                                                                      |                            |
| AntiVirus                   |                   | Antivirus                | Contains DrWeb and<br>Kaspersky antivirus<br>programs                                                                                                    |                            |
| AcronisEnterp<br>riseServer | Acronis           | Enterprise Server        | Installs Acronis True<br>Image Enterprise<br>Server                                                                                                    | ACRONIS_TIS_I<br>NSTALLDIR |

| AcronisManag<br>ementConsole | Acronis | Management<br>Console | Installs Acronis True<br>Image Management<br>Console that helps to<br>install and manage<br>the Acronis True<br>Image Agent on a<br>remote machine:<br>creates partition/disk<br>backups, schedules<br>data backup etc. | ACRONIS_TIC_I<br>NSTALLDIR |
|------------------------------|---------|-----------------------|----------------------------------------------------------------------------------------------------|----------------------------|
| Skins                        |         | Plesk Skins           | Installs custom<br>styles of Plesk<br>interface appearance                                                                                                    |                            |
| Acronis                      |         | BackupSystems         | Acronis True Image<br>Enterprise<br>ServerContains True<br>Image Management<br>Console, Acronis<br>True Image Agent,<br>and Acronis True<br>Image Enterprise<br>Server                                                  | ACRONIS_INST<br>ALLDIR     |
| SiteBuilder                  | PleskCP | Plesk SiteBuilder     | Installs web-based<br>WYSIWYG<br>application that<br>allows creating,<br>modifying and<br>updating websites                                                                                                    |                            |
| DNSServers                   |         | DNS Servers           | Contains BIND<br>DNS Server                                                                                                    | DNS_INSTALLD<br>IR         |

Note that some features require other features to be installed. When you install a feature that depends on some other feature, both will be installed. The following table lists such dependencies:

| Dependent feature | Required feature |
|-------------------|------------------|
| Tomcat            | JDK              |
| AWStats           | Perl             |
| WebMail           | РНР              |
| SpamAssassin      | Perl             |
| SiteBuilder       | РНР              |

#### $C \ \text{H} \ \text{A} \ \text{P} \ \text{T} \ \text{E} \ \text{R} \quad 4$

# Updating Earlier Versions of Plesk for Windows to Plesk 8.1 for Windows

If you have an earlier version of Plesk for Windows (for example, Plesk 7.6 for Windows) installed on your server, you can update it to Plesk 8.1 for Windows without losing your data.

- To learn about updating Plesk version 7.5 and later to Plesk 8.1 through GUI, refer to the Updating Plesk Version 7.5 or Later to Plesk 8.1 Through GUI (on page 44) section.
- To learn about updating Plesk version 7.5 and later to Plesk 8.1 through command line interface (CLI), refer to the Updating Plesk Version 7.5 or Later to Plesk 8.1 Through Command Line Interface (on page 45) section.
- To read about updating Plesk version 7 or earlier to Plesk 8.1, refer to the Updating Plesk Version 7 or Earlier to Plesk 8.1 (on page 46) section.

#### In This Chapter

| Updating Plesk Version 7.5 or Later to Plesk 8.1 Through GUI                    | 44 |
|---------------------------------------------------------------------------------|----|
| Updating Plesk Version 7.5 or Later to Plesk 8.1 Through Command Line Interface | 45 |
| Updating Plesk Version 7 or Earlier to Plesk 8.1                                | 46 |

# Updating Plesk Version 7.5 or Later to Plesk 8.1 Through GUI

If you have Plesk version earlier than 7.5.x installed on your machine, you need to update it to Plesk 7.5.6+ first, migrating all data, and then run the Plesk 8.1 installer. For more information about updating Plesk version 7 or earlier to Plesk 8.1 refer to the Updating Plesk Version 7 or Earlier to Plesk 8.1 (on page 46) section.

**Attention!** If you are running Plesk 7.5 or later servers in Virtuozzo environment, the update procedure might cause data loss and Plesk server malfunction. SWsoft, Inc. will not be responsible or liable, directly or indirectly, for any damage or loss caused or alleged to be caused by or in connection with upgrade of Plesk for Windows running in Virtuozzo environment to Plesk version 8.1. If you want to update Plesk 7.6 or later servers working in Virtuozzo environment to Plesk 8.1, consult SWsoft Inc Sales team or Support team before doing the update.

- > To update Plesk 7.5 or later to 8.1 on your server using GUI:
- 1 Log in to your system as Administrator or another user with Administrator privileges.
- 2 Make sure that you have the Plesk installation package ready (web installer or network installer). You can download the required Plesk installation package from SWsoft, Inc website (<u>http://www.swsoft.com</u> (http://www.swsoft.com/)).
- **3** Run Plesk installer. After checking your system, the installer will display a welcome message of the Update Wizard. Click **Next >** to proceed.
  - Web installer is started by running the plesksetup.exe file.
  - Network installer is started by running the plesk\_x.x.x\_buildYYMMDD.HH.exe file, where x.x.x is the version number, YY is the two last digits of the year, MM is the month, DD is the day and HH is the hour when the build was created.
- **4** The installer will update the existing version of Plesk to 8.1. This process will take some time. Click **Finish** to complete the update process.
- **5** The installer will prompt you to restart your computer. Confirm the restart. Plesk will start automatically upon the system startup after the reboot.

**Note:** Acronis True Image Module is not updated automatically with Plesk. To update Acronis True Image Module to version 9.1, you need to uninstall the previous version of Acronis True Image Module, and install Acronis True Image Module version 9.1. Both uninstallation of previous Acronis True Image Module version and installation of Acronis True Image Module version 9.1 should be done via Start > Control Panel > Add or Remove Programs > Plesk 8.1 for Microsoft Windows > Change.

### Updating Plesk Version 7.5 or Later to Plesk 8.1 Through Command Line Interface

If you have Plesk version earlier than 7.5.x installed on your machine, you need to update it to Plesk 7.5.6+ first, migrating all data, and then run the Plesk 8.1 installer. For more information about updating Plesk version 7.5.x or earlier to Plesk 8.1 refer to the Updating Plesk Version 7 or Earlier to Plesk 8.1 (on page 46) section.

**Attention!** If you are running Plesk 7.5 or later servers in Virtuozzo environment, the update procedure might cause data loss and Plesk server malfunction. SWsoft, Inc. will not be responsible or liable, directly or indirectly, for any damage or loss caused or alleged to be caused by or in connection with upgrade of Plesk for Windows running in Virtuozzo environment to Plesk version 8.1. If you want to update Plesk 7.6 or later servers working in Virtuozzo environment to Plesk 8.1, consult SWsoft Inc Sales team or Support team before doing the update.

- > To update Plesk 7.5 or later to Plesk 8.1 using network installer:
- **1** Log in to your system as Administrator or another user with Administrator privileges.
- 2 Make sure that you have the Plesk network installer ready. You can download Plesk network installer from SWsoft, Inc website (<u>http://www.swsoft.co</u> (http://www.swsoft.com/)m).
- 3 Extract the required .msi installer file into a folder of your choice. To extract the file, unpack the network installer executable file with WinRAR (<u>http://www.rarlab.com/</u>) in a folder. The required .msi installer file has a name like plesk\_x.x.x\_buildYYMMDD.HH.exe file, where x.x.x is the version number, YY is the two last digits of the year, MM is the month, DD is the day and HH is the hour when the build was created.
- 4 Open the command line interface (**Start** > **Run** > **cmd.exe**).
- **5** Run the following command to update your version of Plesk to 8.1, using network installer:

#### msiexec /i <plesk.msi> /qb REINSTALLMODE=vomus REBOOT=R

Use the actual .msi network installer file name the in place of <plesk.msi> variable.

**6** The installer will start updating your version of Plesk to Plesk 8.1. Note that this process will take some time.

#### To update Plesk 7.5 or later to Plesk 8.1 using web installer:

1 Log in to your system as Administrator or another user with Administrator privileges.

45

- 2 Make sure that you have the Plesk web installer ready. You can download Plesk web installer from SWsoft, Inc website (<u>http://www.swsoft.com</u> (http://www.swsoft.com/)).
- **3** Open the command line interface (**Start** > **Run** > **cmd.exe**).
- **4** Run the following command to update your version of Plesk to 8.1, using web installer:

#### plesksetup.exe /qb

The installer will start updating your version of Plesk to Plesk 8.1. Note that this process will take some time.

# Updating Plesk Version 7 or Earlier to Plesk 8.1

If you have Plesk version earlier than 7.5.x installed on your machine, you need to update it to Plesk 7.5.6+ first, migrating all data, and then run the Plesk 8.1 installer. Since the procedure of updating Plesk version 7 or earlier to Plesk 8.1 involves migration, it is performed only though GUI.

- To update Plesk version 7 or earlier to Plesk 8.1:
- 1 Download Plesk 7.5.6+ for Windows installer of your choice (web installer or network installer)
- 2 Run the installer and follow the onscreen instructions.

The following things should be taken in consideration when migrating data from Plesk 7 or earlier to Plesk 7.5.6+:

- During the migration from Plesk 6.5 for Windows, problems with long user names can appear. Therefore, you must reduce the names of the following users down to 15 characters via the control panel: web users' names, FTP/FrontPage users' names, and subdomain users' names.
- If you use the option of deleting of all your current data, only data in Plesk is deleted sites in IIS are not deleted as a fallback measure in case something goes wrong. So, if you do not need them, you must delete them manually after installing Plesk.
- There also can be issues with file locking during migration if you use some third-party components placed in Plesk installation folders. Therefore, uninstall all third-party software from Plesk folders before starting the migration. If you need these components, you will have to reinstall them after the migration.
- If Plesk 7.0 for Windows was installed on Windows 2000 (which has IIS 5.0), but you installed Windows 2003 Server (having IIS 6.0) after that and now want to install Plesk 7.6 for Windows with migration, Plesk installer will not switch IIS 6.0 into the IIS 5.0 compatibility mode, which may cause some issues with sites functioning.
- **3** After you finish updating Plesk version 7 or earlier to Plesk 7.5.6+, download Plesk 8.1 for Windows installer of your choice (web installer or network installer) and update Plesk 7.5.6+ to Plesk 8.1.

For more information about updating Plesk version 7.5 and later to Plesk 8.1 through GUI, refer to the Updating Plesk Version 7.5 or Later to Plesk 8.1 Through GUI (on page 44) section.

For more information about updating Plesk version 7.5 and later to Plesk 8.1 through command line interface (CLI), refer to the Updating Plesk Version 7.5 or Later to Plesk 8.1 Through Command Line Interface (on page 45) section.

#### C h a p t e r 5

## **Resolving Post-Installation Issues**

If you have Tomcat and MailEnable Professional installed simultaneously on your server, it is a conflicting setup, because Tomcat and HTTPMail component of MailEnable Professional use the same port 8080.

- > To resolve this conflict:
- 1 Start MailEnable Professional management console (Start > All Programs > Mail Enable > MailEnable Professional).
- 2 In the list of MailEnable properties (on the left), select MailEnable Management > Servers > localhost > Services > HTTPMail.
- **3** Right click on **HTTPMail** and click **Properties**.
- 4 Change the value in the HTTPMail Port field under the General tab to value other than 8080. Make sure that the new value does not coincide with a port used by other programs. Typically, setting it to 8081 will not cause any other conflicts.
- **5** Click **OK** to save changes. Follow the instructions on the screen to complete the conflict resolution.

#### CHAPTER 6

# **Updating Plesk 8.1 for Windows**

You can easily install the necessary updates and even upgrade your control panel to the latest available release using the Updater function within your control panel.

- To update your Plesk control panel:
- 1 Click the **Server** shortcut in the navigation pane.
- 2 Click the **Services** group.

The control panel connects to the SWsoft's official Plesk Update server at URL <u>http://autoinstall.plesk.com</u>, retrieves information on the available releases, then analyses the components installed in the system and displays the lists of available releases and component updates. For each release a brief description of available operations is displayed.

- **3** Select the check boxes corresponding to the updates you wish to install and click **Install**. A confirmation screen appears.
- 4 Specify your e-mail address. You will be sent a notice by e-mail once update is completed. To confirm installation of the selected updates, select the check box and click **OK**. The updates you selected will be downloaded and automatically installed in the background mode.

You can also install all necessary updates by using external Plesk Auto Updater utility.

- To upgrade your Plesk control panel via Plesk Auto Updater:
- 1 Open the Start menu > All Programs > SWsoft > Plesk > Plesk Auto Updater. Plesk Auto Updater will connect to SWsoft, Inc web site and retrieve the list of available updates.
- **2** After Plesk Auto Updater retrieves the list of available updates from SWsoft, Inc web site, select the check boxes corresponding to the components you wish to install.
- 3 Click Install.

Your selected updates will be first downloaded and then installed. Follow the instructions of the Installation Wizard that will guide you through the installation process.

Depending on the importance of installed updates, Plesk might prompt you to restart your server. It is highly recommended to restart the server, otherwise your control panel might not work properly.

#### Notes on updating procedures:

When upgrading to a new control panel version, you will be notified by e-mail of upgrade procedure start and end. The notification message will include the event log and a list of installed components, if upgrade is successful. However, you may not receive any error notice if your mail server fails. In this case you can check for errors in the autoinstaller.log file located on the server hard drive.

All control panel operations are suspended during the installation of control panel components that affect the control panel's core functionality.

#### In This Chapter

### Setting Up Plesk Auto Updater to Notify You About Control Panel Updates

You can configure Plesk Auto Updater utility to notify you that updates for your Plesk control panel are available, so that you know it's time to update your Plesk.

- To make Plesk Auto Updater utility notify you when Plesk updates are available:
- 1 Open the Start menu > All Programs > SWsoft > Plesk > Configure Auto Updater.
- 2 Select the Keep my Plesk server up to date checkbox.
- **3** In the **Check for updates** and **at** fields select date and time when Plesk Auto Updater should connect to SWsoft, Inc web site and check for updates.
- **4** Select what should Auto Updater do when it finds that Plesk updates are available:
  - Notify me if there are any updates available but do not download and install them automatically - a notification is sent to you when updates are available, so that you can update Plesk manually.
  - Download the updates automatically and notify me when they are ready to be installed updates are downloaded automatically in the background; notification is sent to you so that you can update Plesk manually without downloading the updates.
- **5** Select notification options in the **Send Notification** section:
  - To e-mail specify the e-mail address to which Plesk Auto Updater should send the notifications.
  - From e-mail specify the e-mail address from which Plesk Auto Updater should send the notifications.
  - **Subject** specify the subject of notification e-mails. The default subject is "The Plesk Auto Updater notification".
- 6 Click Apply.

# Configuring Automatic Updates of Your Control Panel

If you do not want to install updates manually, you can configure Plesk Auto Updater to download and install updates without your intervention, keeping Plesk up-to-date automatically.

- > To make Plesk Auto Updater automatically update your Plesk control panel:
- 1 Open the Start menu > All Programs > SWsoft > Plesk > Configure Auto Updater.
- 2 Select the Keep my Plesk server up to date checkbox.
- **3** In the **Check for updates** and **at** fields select date and time when Plesk Auto Updater should connect to SWsoft, Inc web site and check for updates.
- 4 Select the **Download and install the updates automatically and notify me once they are downloaded and installed** option. The updates will be downloaded and installed automatically, and two notifications will be sent to you, letting you know that updates were downloaded and installed correspondingly.
- **5** Select notification options in the **Send Notification** section:
  - **To e-mail** specify the e-mail address to which Plesk Auto Updater should send the notifications.
  - **From e-mail** specify the e-mail address from which Plesk Auto Updater should send the notifications.
  - **Subject** specify the subject of notification e-mails. The default subject is "The Plesk Auto Updater notification".
- 6 Click Apply.

**Note.** You may receive a notice in the notification message saying that a certain update couldn't be installed in silent mode. If you receive such a notice, please update Plesk manually using the Plesk Updater.

#### C hapter 7

# **Uninstalling Plesk 8.1 for Windows**

- > To uninstall Plesk 8.1 for Windows:
- 1 Log in to your system as Administrator or another user with Administrator privileges.
- **2** Go to Start > Control Panel > Add or Remove Programs.
- 3 Select Plesk 8.1 for Microsoft Windows and click Remove.
- 4 You will be asked whether you really want to uninstall Plesk 8.1 for Windows. Confirm the removal by clicking **Yes**. After Plesk is removed from your server, the restart confirmation will appear. Confirm the restart to finish the uninstallation process.